VERSION. 3.4.17

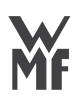

# END OF DAY SYSTEM CLEAN

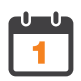

PERFORM THIS AT LEAST ONCE EVERY 24 HOURS

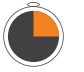

THIS CLEANING PROCEDURE TAKES APPROX. 14 MINUTES

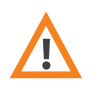

CHECK CORRECT TABLET IS USED FOR EACH STAGE. USE ONLY URNEX TABLETS.

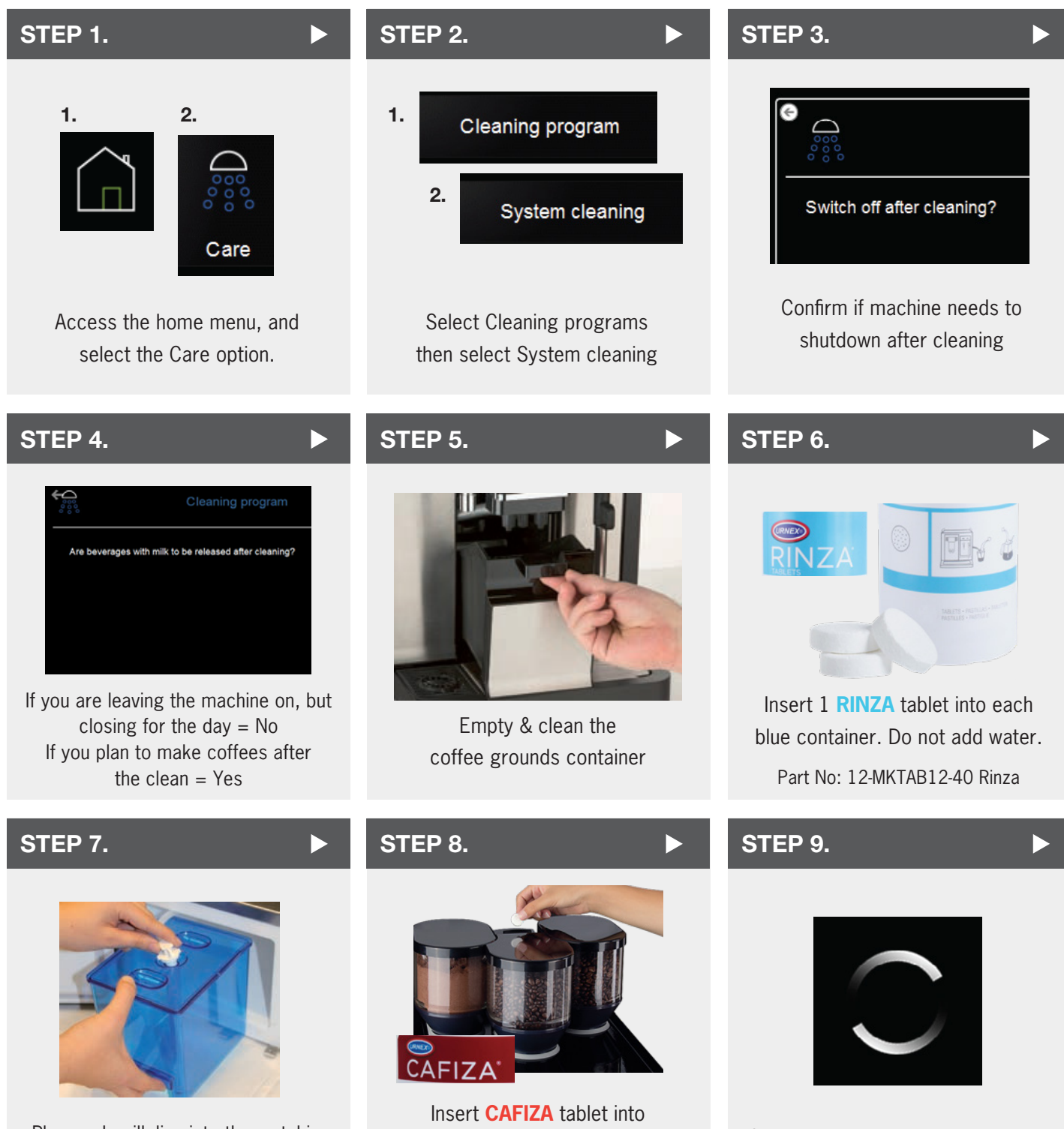

Plug each milk line into the matching blue WMF cleaning container Insert **CAFIZA** tablet into top chute for brewer cleaning Part No: 12-E18UX100-12 Cafiza E18

System will progress with cleaning (up to 14 minutes max)

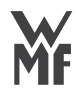

# END OF DAY SYSTEM CLEAN

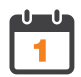

PERFORM THIS AT LEAST ONCE EVERY 24 HOURS

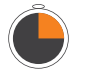

THIS CLEANING PROCEDURE TAKES APPROX. 14 MINUTES

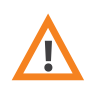

CHECK CORRECT TABLET IS USED FOR EACH STAGE. USE ONLY URNEX TABLETS.

#### **STEP 10.**

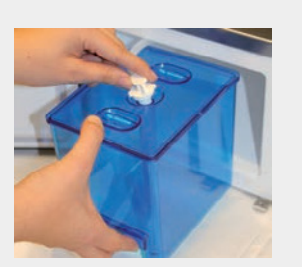

Un-plug milk line from blue container and back into milk. Careful warm water inside

### STEP 11.

|                                              | Cleaning program                                                         |  |
|----------------------------------------------|--------------------------------------------------------------------------|--|
| Remove and<br>Insert milk of<br>Milk contain | d rinse stearing container. Attention - hoti<br>ontainer.<br>er married? |  |
| ÷                                            |                                                                          |  |

If you are continuing to use machine after cleaning, please note the machine will restart, perform a milk line purge and ready itself for service. You are required to activate several prompts for this.

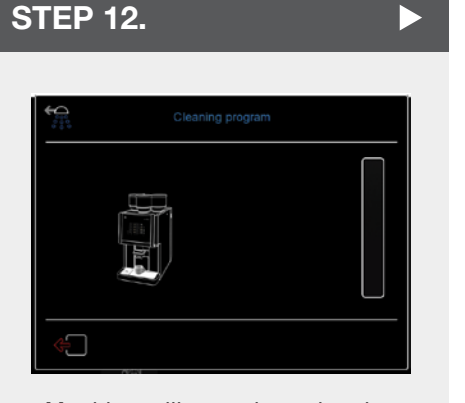

Machine will complete cleaning and flush lines. And set milk.

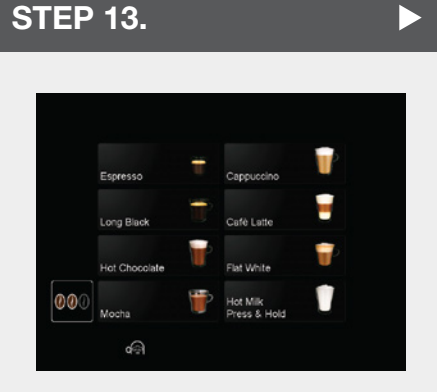

Once completed, machine will return to home screen

### **IMPORTANT : MILK ACTIVATION** If you have selected 'No' at Step 4.

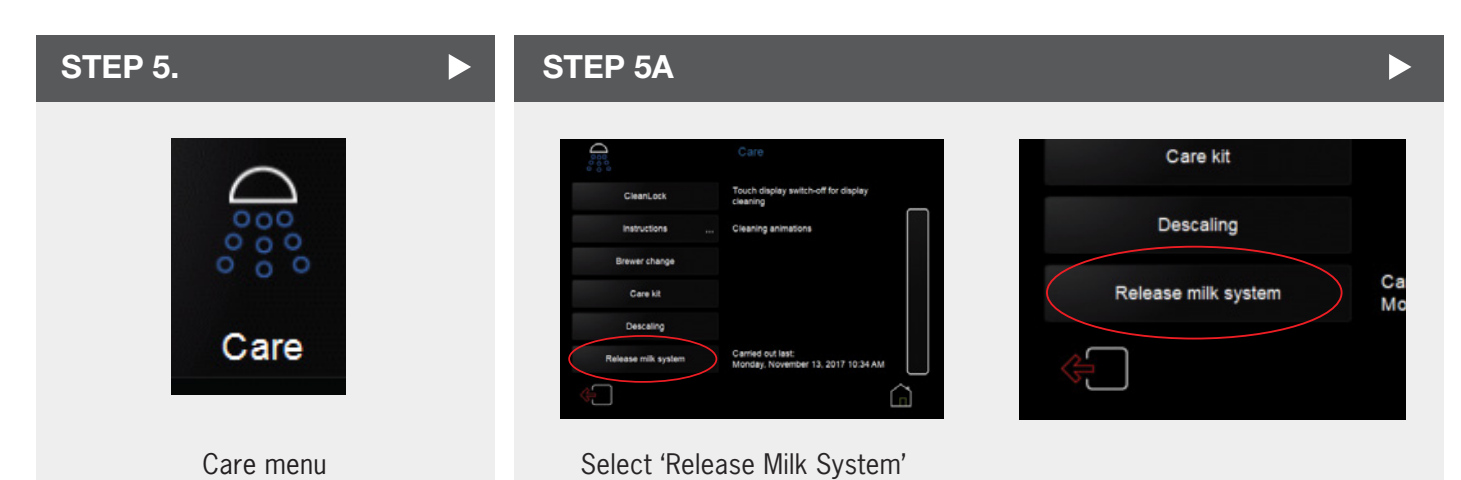